## **User Manuals**

વપરાશકર્તા માર્ગદર્શિકાઓ

**Step 1:** Update your web browser that is google chrome, firefox Mozilla, safari, Microsoft edge. તમારા વેબ બ્રાઉઝરને અપડેટ કરો જે ગૂગલ ક્રોમ, ફાથરફોક્સ મોઝિલા, સફારી, માઇક્રોસોફ્ટ એજ છે.

- **Step2:** Please click on the given link: <u>https://www.krkvtrust.org/</u> કૃપા કરીને આપેલ લિંક પર ક્લિક કરી <u>https://www.krkvtrust.org/</u>
- Step3: For alumni registration you need to go to this tab ભૂતપૂર્વ વિદ્યાર્થીઓની નોંધણી માટે તમારે આ ટેબ પર જવાની જરૂર છે

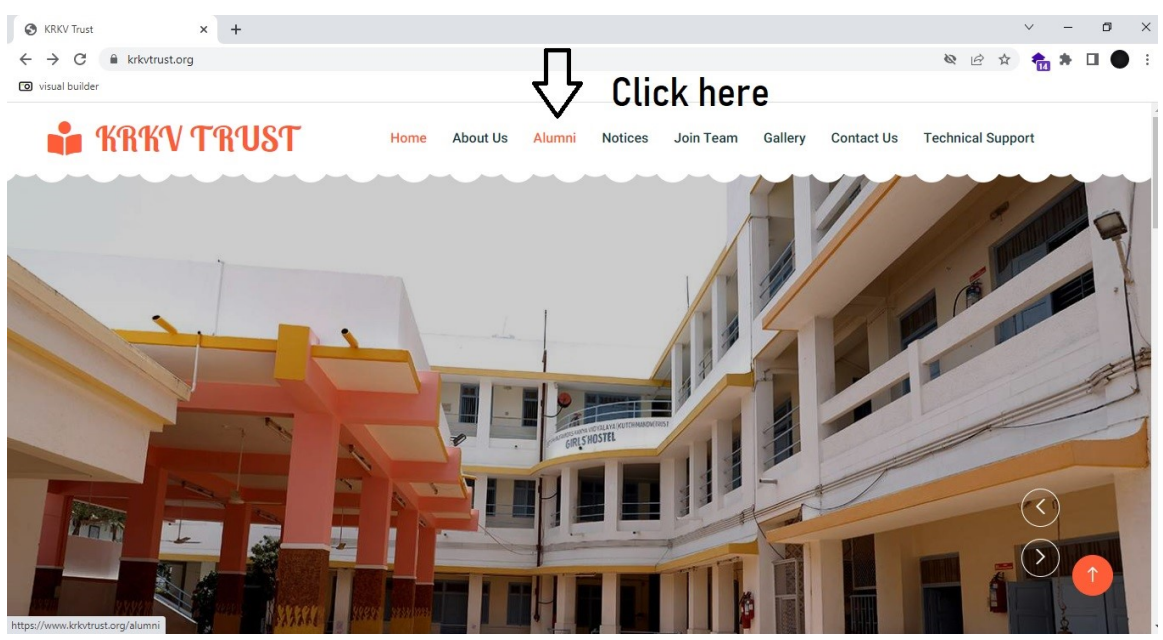

lt will take you here તે તમને અહીં લઈ જશે for mobile view મોબાઇલ દૃશ્ય માટે

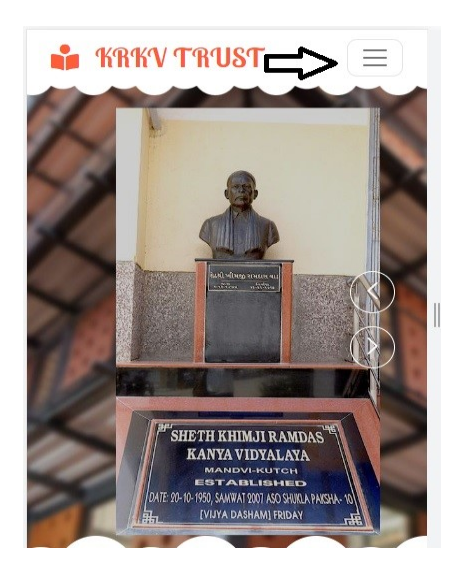

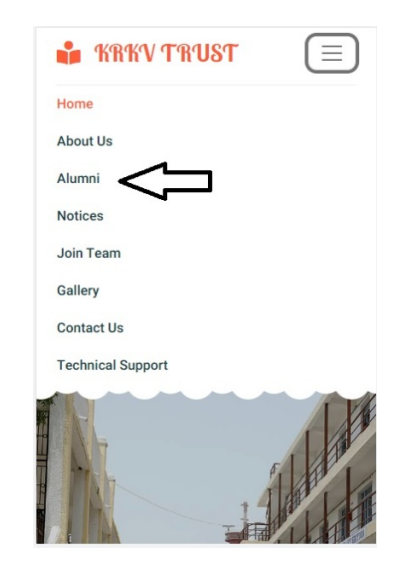

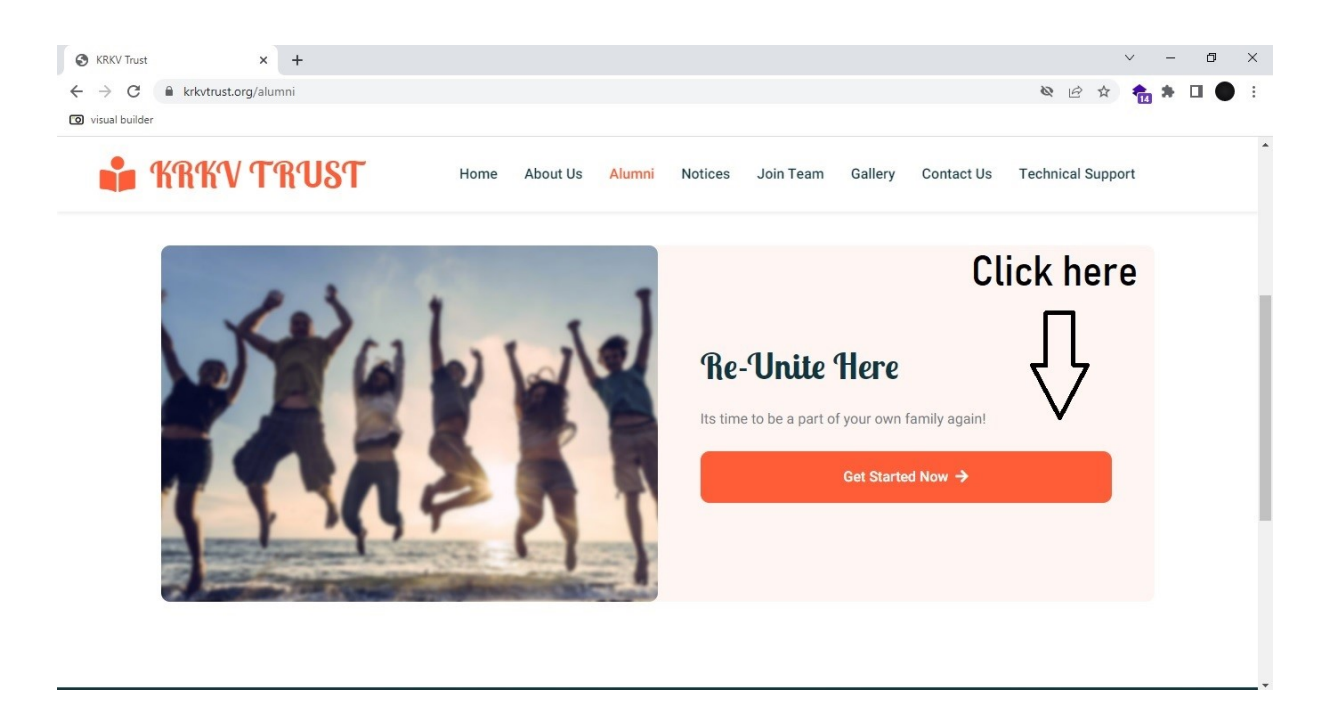

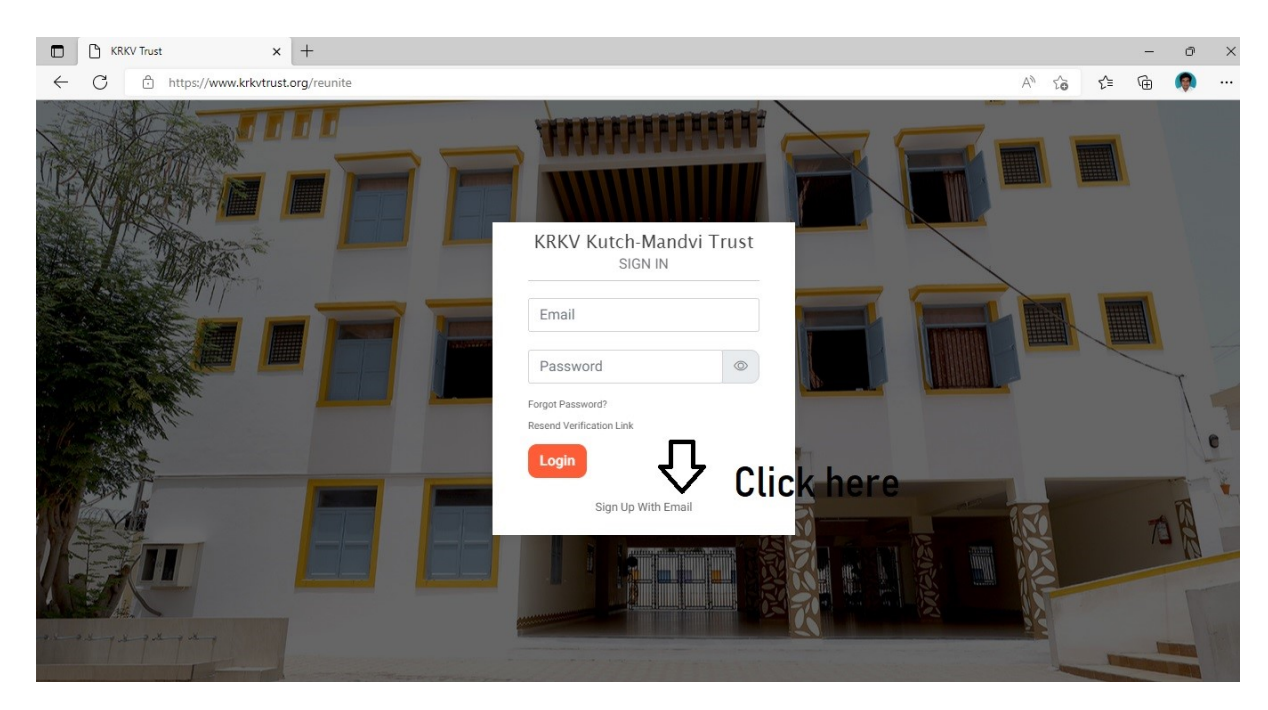

You need to register with your email id and with any password of your choice.

તમારે તમારા ઈમેલ આઈડી સાથે અને તમારી પસંદગીના કોઈપણ પાસવર્ડ સાથે નોંધણી કરાવવાની જરૂર છે.

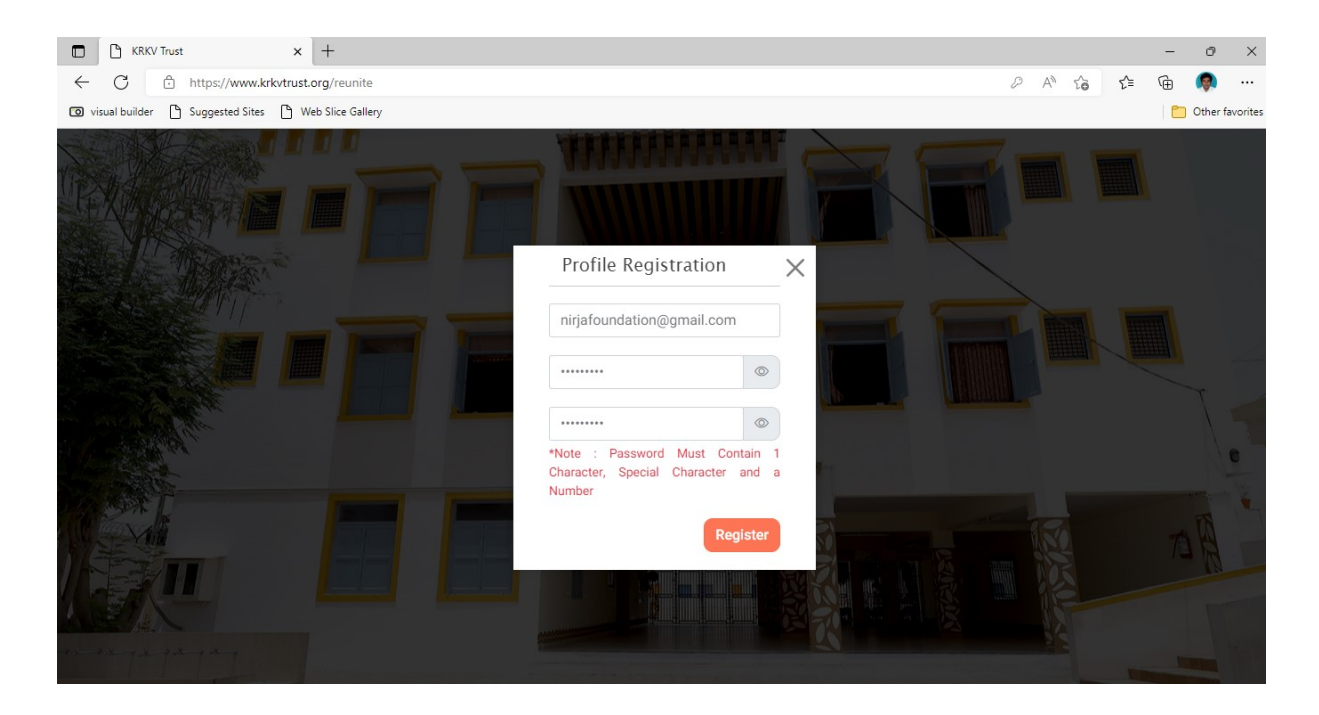

You will receive a link on your registered email id. Click on the link. તમને તમારા રજિસ્ટર્ડ ઈમેલ આઈડી પર એક લિંક મળશે. લિંક પર ક્લિક કરો.

| G tr   | anslate - Google Search 🗙 🗎 | M Inbox    | (4) - djmilap@gmail.com - 🗙 M User Registration Process - nirjaf 🗙 🕂                       | ~                       | -  | ٥          | ×   |
|--------|-----------------------------|------------|--------------------------------------------------------------------------------------------|-------------------------|----|------------|-----|
| ← -    | C mail.google.com/m         | nail/u/0/d | /AMmrJ4PDvxuNN5r2lfVHzmseCZCQgaSiSRArLKIM1zr37qbMBNVt/#inbox/FMfcgzGqQSMhNwMTwJJBcXHpxRmnV | /MxK 🖻 ✿                | *  |            | • : |
| O visi | ual builder                 |            |                                                                                            |                         |    |            |     |
| ≡      | M Gmail                     | Q          | Search mail 3는                                                                             |                         | ?  | <b>(</b> ) | Ner |
| 0      | Compose                     | ÷          |                                                                                            | 1 of 24                 | <  | > 1        |     |
|        | Inbox 1                     |            | User Registration Process Index ×                                                          |                         |    | 0          | ß   |
| ☆      | Starred                     |            | noreply@krkvtrust.org                                                                      | 8:15 AM (4 minutes ago) | \$ | 4          | :   |
| 0      | Snoozed                     |            | to me 👻                                                                                    |                         |    |            |     |
| ⊳      | Sent                        |            | Please follow the link to activate your account.                                           |                         |    |            |     |
| D      | Drafts                      |            | https://www.krkvtrust.org/verifyEmail/zT7FPACj381                                          |                         |    |            |     |
| ~      | More                        |            | ← Reply ← Forward                                                                          |                         |    |            |     |

After clicking on the link you would find this page. લિંક પર ક્લિક કર્યા પછી તમને આ પેજ મળશે.

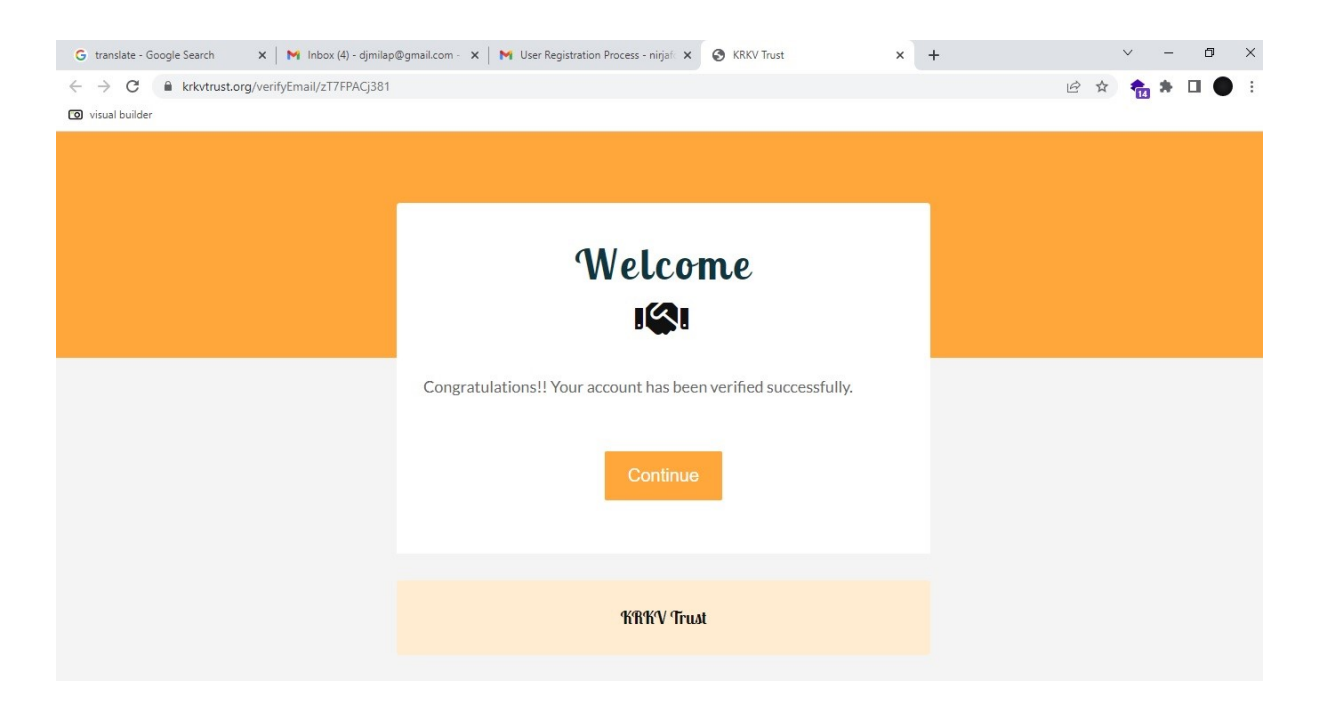

After clicking on continue button, you need to enter your registered email id and password which you had set at the time of registration. And then click on Login ચાલુ રાખો બટન પર ક્લિક કર્યા પછી, તમારે તમારું નોંધાયેલ ઇમેઇલ આઈડી અને પાસવર્ડ દાખલ કરવાની જરૂર છે જે તમે નોંધણી સમયે સેટ કર્યો હતો. અને પછી Login પર ક્લિક કરો.

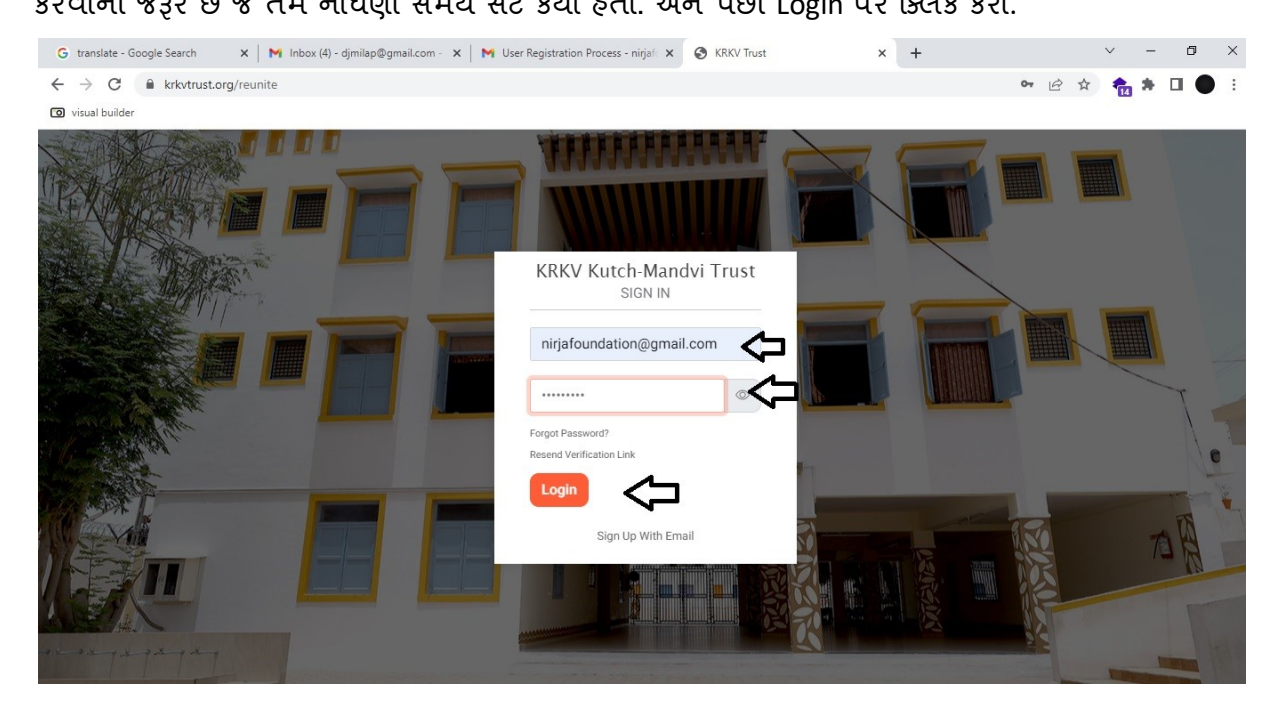

You need to update your profile and later on save profile button. તમારે તમારી પ્રોફાઇલ અપડેટ કરવાની જરૂર છે અને પછીથી સેવ પ્રોફાઇલ બટન પર

| G translate - Google Search 🗙   🍽 Inbox (4) - djmil                    | ap@gmail.com - 🗙   M User Registration Proc | ess - nirjaf 🗙 🎯 KRI | KV Trust      | × | +              |   | $\sim$ | -    | ٥       | $\times$        |  |  |
|------------------------------------------------------------------------|---------------------------------------------|----------------------|---------------|---|----------------|---|--------|------|---------|-----------------|--|--|
| $\leftrightarrow$ $\rightarrow$ C $\blacksquare$ krkvtrust.org/profile |                                             |                      |               |   | 0-             | e | * 👘    | *    |         |                 |  |  |
| 🔞 visual builder                                                       |                                             |                      |               |   |                |   |        |      |         |                 |  |  |
| Alumni 🛆 Home 🗖 Profile 🕮 Qual                                         | lifications 🗂 Job                           |                      |               |   |                |   |        |      | imail.c | om <del>-</del> |  |  |
|                                                                        |                                             |                      |               | 1 | 1              |   |        |      |         |                 |  |  |
| 11                                                                     |                                             |                      |               |   |                |   |        |      |         |                 |  |  |
|                                                                        | Name                                        |                      |               |   |                |   |        |      |         | T               |  |  |
|                                                                        | Mobile Number                               | ber Whatsapp Number  |               |   | Gender<br>Male |   |        | ~    |         |                 |  |  |
|                                                                        |                                             | Same as Mobile       | Number        |   |                |   |        |      |         |                 |  |  |
|                                                                        | Current Status<br>Job                       | ~                    | Date of Birth |   |                |   |        | =    |         |                 |  |  |
| nirjafoundation@gmail.com                                              | City Country Nam                            |                      |               |   |                | - |        |      |         |                 |  |  |
| Choose File No filhosen Upload                                         | Address                                     |                      |               |   |                |   |        |      |         |                 |  |  |
| *Maximum image size should be less<br>than 5 MB                        |                                             |                      |               |   |                |   |        |      |         | 1 martin        |  |  |
| - Para and -                                                           | Branch<br>Primary ~ Passout Year            |                      |               |   |                |   |        |      |         |                 |  |  |
|                                                                        |                                             | Save Profi           |               | 1 |                |   |        | Vext |         |                 |  |  |
|                                                                        | *All fields are compulsory                  |                      |               |   |                |   |        |      |         | -               |  |  |
|                                                                        | / FITHERS                                   | A CONTRACTOR         |               |   |                |   |        |      |         |                 |  |  |
|                                                                        |                                             |                      |               |   |                |   |        |      |         |                 |  |  |
|                                                                        |                                             |                      |               |   |                |   |        |      |         |                 |  |  |
|                                                                        |                                             |                      |               |   |                |   |        |      |         |                 |  |  |

After Profile update you need to add your qualification. પ્રોફાઇલ અપડેટ કર્યા પછી તમારે તમારી લાયકાત ઉમેરવાની જરૂર છે

| G translate - Google Search 🗙 🛛 M Inbox (4) - djmila | p@gmail.com - 🗙 📔 M User Registration Proce | ess - nirjaf 🗙 🔇 KR         | KV Trust                    | ×        | +            |         | i.       | ~      | -   | ٥       | ×   |  |  |
|------------------------------------------------------|---------------------------------------------|-----------------------------|-----------------------------|----------|--------------|---------|----------|--------|-----|---------|-----|--|--|
| C 🔒 krkvtrust.org/profile                            |                                             |                             |                             |          |              | 07      | ☆        | -      | *   |         |     |  |  |
| ) visual builder                                     |                                             |                             |                             |          |              |         |          |        |     |         |     |  |  |
| lumni  Home 🗖 Profile 🕮 Qual                         | fications 🗋 Job                             |                             |                             |          |              | nirj    | afounc   | lation | @gn | nail.co | m 👻 |  |  |
|                                                      |                                             |                             |                             |          |              |         |          |        |     |         |     |  |  |
|                                                      |                                             |                             |                             |          |              |         |          |        |     | T       |     |  |  |
|                                                      | Name<br>Nirja Vaishnav                      |                             |                             |          |              |         |          |        | 1   |         |     |  |  |
|                                                      | Mobile Number<br>980000000                  | Whatsapp Numbe<br>980000000 | r                           | Ger      | ider<br>nale |         |          | ``     | •   |         |     |  |  |
|                                                      | Same as Mobile Number                       |                             |                             |          |              |         |          |        |     |         |     |  |  |
|                                                      | Current Status<br>Business                  | ~                           | Date of Birth<br>01-09-1998 |          |              |         |          |        |     |         |     |  |  |
| niriafoundation@gmail.com                            | City<br>Anjar Country Name<br>India         |                             |                             |          |              |         |          |        |     |         |     |  |  |
| Choose File No filhosen Upload                       | Address<br>Anjar                            |                             |                             |          |              |         |          |        |     |         |     |  |  |
|                                                      |                                             |                             |                             |          |              |         |          |        | 10  |         |     |  |  |
|                                                      | Branch                                      |                             | Passout Year                |          |              |         |          |        |     |         |     |  |  |
|                                                      | Higher Secondary - Science Stream           | Profile                     | Updated Successfu           | lly, Ple | ase U        | odate Q | ualifica | ations | •   |         |     |  |  |
|                                                      |                                             | Save Prof                   | ile                         |          |              |         |          | Nex    | αt  |         |     |  |  |
|                                                      | *All fields are compulsory                  |                             |                             |          |              |         |          |        |     |         |     |  |  |
|                                                      | al planter in the second                    |                             |                             |          | 1            |         |          |        |     | 5       |     |  |  |